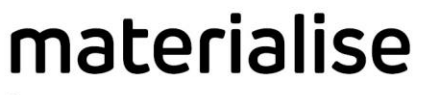

innovators you can count on

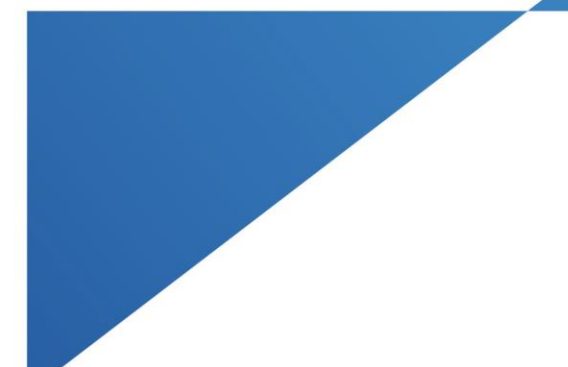

## Materialise Floating License Starter Kit

Materialise Mimics Innovation Suite Materialise Mimics inPrint ProPlan CMF

materialise.com

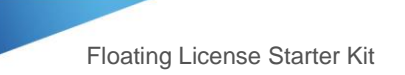

### Contents

| Contents                                                                    | 1           |
|-----------------------------------------------------------------------------|-------------|
| Basic License Terminology                                                   | 3           |
| Setting up your Floating License for the First Time                         | 4           |
| Setting up the Materialise License Administrator                            | 4           |
| Connecting your Materialise Software to the Floating License Server         | 5           |
| How to Check When a Floating License Key File is Going to Expire            | 8           |
| How to Generate a New Key File when a Floating License Key File is Expiring | 9           |
| How to Upgrade to the Latest Version of the Software                        | 11          |
| Additional Information for Student Edition                                  | 13          |
| Run into any Problems? Error! Bookmark no                                   | ot defined. |
| Helpful Links                                                               | 14          |

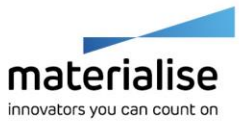

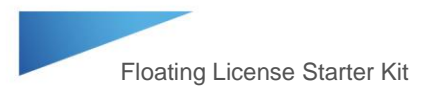

### Basic License Terminology

**CCKey** or Certificate of Authenticity - this is a permanent code that you can use to reference to your licensed software. Keep this code for future reference.

**System ID** – a unique ID for the computer (also called a Computer ID). Note – this code may change when hardware is replaced or when a new operating system is installed on the machine.

**Key file** – an encrypted file which links the user's software license or CCKey to a specific System ID for a limited amount of time. Key files are used as passwords to unlock a license on a specific device for a limited amount of time.

**Key file expiration schedule:** When purchasing a new license or renewing an annual license, the first key file that is issued will be valid for 45 days past the invoice date. If payment is not received for the order, the Materialise key file system will block the automatic creation of additional key files. Please contact your support team (see page 3) to discuss the status of the payment. Once Materialise receives and processes the payment for the order, additional key files can be generated automatically. Note: key files cannot be generated for longer than 6 months and will need to be updated periodically.

**Floating License** – the license key file is hosted on a computer on the network using the Materialise License Administrator. When the software is started on a client computer, access to the license is requested by connecting to the License Administrator on the host computer (a network connection is required).

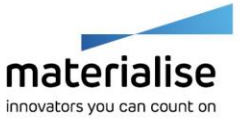

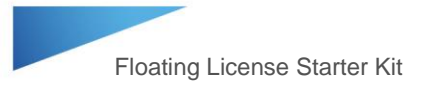

### Setting up your Floating License for the First Time

#### Setting up the Materialise License Administrator

Recommendation: Install the License Administrator on a computer that will be turned on and connected to the network at all times. A session of the Materialise software on a client computer can only be running when the Floating License Server is on and connected to the network.

- 1. Download the Materialise License Administrator installer from the provided link, or download it from the Materialise passwords website (see page 12 for details on how to download software).
- 2. Install the License Administrator on the computer that will host the floating license. Note: During the installation, be sure to note the IP port number that is used (the default is 7000). This information will be needed later.
- 3. Open the Materialise License Administrator (Start > All Programs > Materialise Software > License Administrator).
- 4. In the left column under the Installed servers, highlight the Floating Server.

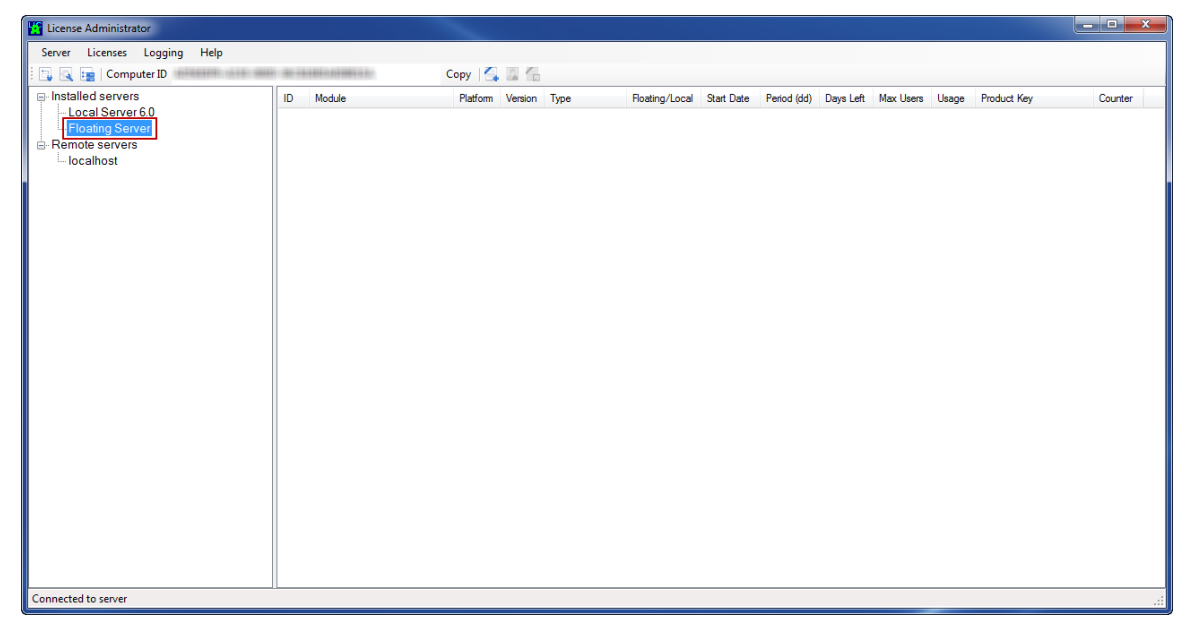

5. From the Licenses menu, choose Auto Update License.

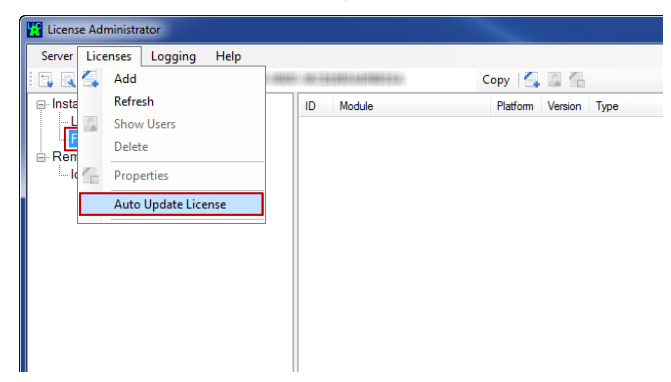

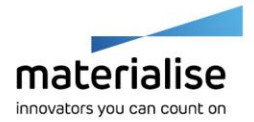

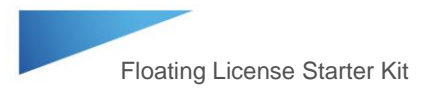

6. In the Automatic license update window, choose "Auto update for the following CCK:". Type in your CCKey in the boxes provided, and click Start.

| Automatic license update                  |       | X      |
|-------------------------------------------|-------|--------|
| Auto update for all Floating server CCK's |       |        |
| Auto update for the following CCK:        |       |        |
| · · · · · ·                               | •     | Paste  |
|                                           | Start | Cancel |

7. Your floating license will appear in the Installed Licenses list of the Floating Server if it is added successfully.

| 🔍 🦙 🛛 Computer ID | 2. MAX  | and a state of a state of a state | Copy 🔀   |         |                        |                                                                                                    |                                                                                                    |             |           |           |         |                            |         |
|-------------------|---------|----------------------------------------------------------------------------------------------------|----------|---------|------------------------|----------------------------------------------------------------------------------------------------|----------------------------------------------------------------------------------------------------|-------------|-----------|-----------|---------|----------------------------|---------|
| stalled servers   | ID      | Module                                                                                                    | Platform | Version | Туре                   | Floating/Local                                                                                                    | Start Date                                                                                                    | Period (dd) | Days Left | Max Users | Usage   | Product Key                | Counte  |
| Local Server 6.0  | 100     | (Marca)                                                                                                    | 1881     | 18411   | Total State            | The second second secon | 11100-010-                                                                                                    | -           | 181       |           | 100000  | 12.0311011-00101-0024      | 1000    |
| Floating Server   | - 100   | Addresses - manual - man-                                                                                                    | 1861     | 10.000  | Company, Page          | - Westman                                                                                                    | 11101010                                                                                                    | -           | 181       |           | 10000   | CARCELL CONTRACTOR         | 1000    |
| emote servers     |         | demonstration of the second second se | 1881     | 1444    | Total And Party        | The second second                                                                                                    | 110.00                                                                                                    | 181         | 181       |           | 1000    | raser this rates rates     | 1000    |
| localhost         |         | - Designed - Colleges                                                                                                    | 1081     | 1.4.650 | Transmiss - them       | The second second                                                                                                    | 11101010                                                                                                    | -           | 181       |           | 10000   | CARACTERS CARACTERS        | 10000   |
|                   | 1881    | "In cases - Melecon - Second                                                                                                    | 1881     | 18.66   | TORONO CONTRACTOR      | -Transfera-                                                                                                    | 11101010                                                                                                    | -           | 181       |           | 10000   | CRARY BELL CRARY LARS      | 100.000 |
|                   | 166     | - House - Warney                                                                                                    | 1881     | 10.000  | TO DECIMAL TRADE       | <b>Hospita</b>                                                                                                    | 12181816                                                                                                    | -           | 181       |           | 100.000 | cases this care take       | 1000    |
|                   | 1881    | Constant - Management                                                                                                    | 100      | 10.00   | Contraction (Peak)     | Transferrance                                                                                                    | 11100-010                                                                                                    | -           | 181       |           | 10000   | 12221-001-0220-022         | 10000   |
|                   | 1000    | Transfer ( Man                                                                                                    | 1001     | 18.66   | Company of the local   | Station.                                                                                                    | 11100-010                                                                                                    | -           | 181       |           | 10000   | -248-411-246-488-          | 1000    |
|                   | 1000    | (Second - 44 + Address and a                                                                                                    | 1001     | 18441   | Training - Harris      | Transferance in the local sectors of the local sectors of the local sect | 1110000                                                                                                    | -           | 181       |           | 10000   | made the state rate.       | -       |
|                   | 184     | Address of the second second second                                                                                                    | 100      | 10.000  | Contraction ( Name     | -Transferran                                                                                                    | 11100-010                                                                                                    | -           | 181       |           | 100000  | CRARY RELIGIOUS            |         |
|                   | 1000    | CONTRACTOR COMPANY                                                                                                    | 1981     | 1.0.000 | Summer of the          | -Transferan                                                                                                    | ALBORIDE .                                                                                                    | -           | 181       |           | 10000   | cash-ini catsi-tala-       | -100    |
|                   | 1000    | WARDER & WARDINGS                                                                                                    | 100      | 1000    | Contraction of States  | -Transferra                                                                                                    | it country.                                                                                                    | -           | 181       |           | 10000   | canalo della canalo canal- | 10000   |
|                   | 1000    | Manager (1974) - Changer (1974)                                                                                                    | 100      | 1000    | PERSONAL PROPERTY.     | -Transferance                                                                                                    | 111000000                                                                                                    | -           | 181       |           | 10000   | CRAME WILL CARRY LAND.     | 10000   |
|                   | 1000    | Addressed ( making - Making                                                                                                    | 100      | 10.00   | Texternation (Heart    | -Westman                                                                                                    | 11100-010                                                                                                    | -           | 181       |           | 10000   | CREAT WILL CREAT LANS.     | -       |
|                   | 1000    | Constant Change / Manager                                                                                                    | 1981     | 10.00   | Contraction ( New )    | Transfer.                                                                                                    | in calculate                                                                                                    | -           | 181       |           | 10000   | CARDING CARDINAL           | 10000   |
|                   | 100     | Constant of Manager, or Street and P. Manager, or other                                                                                                    | 1000     | 18.64   | Contraction ( March    | -House -                                                                                                    | - industries                                                                                                    | -           | 181       |           | 10000   | -248-411-410-485           | -       |
|                   | - 64    | Company / Report Property                                                                                                    | 1001     | 10.000  | Contraction - Name     | <b>Bushine</b>                                                                                                    | 1110000                                                                                                    | -           | 181       |           | 10000   | makerini distriction       | -       |
|                   | 1000    | Company of Managers of Managers                                                                                                    | 100      | 10.000  | CONTRACTOR OF STREET   | -Transferra                                                                                                    | 11100-010                                                                                                    | -           | 181       |           | 10000   | CRARY GEL CREW LARS        | -       |
|                   | 1000    | CONTRACTOR OF THE OWNER OF THE OWNER                                                                                                    | 100      | 1.0.000 | -Transmiss - Hope      | - House and                                                                                                    | 1100.000                                                                                                    | -           | 181       |           | 10000   | cash- ini chini chini      | 10000   |
|                   | 1000    | Constant, Constant of Street, or                                                                                                    | 100      |         | Contraction of States  | - Househour                                                                                                    | 111010                                                                                                    | -           | 141       |           | 10000   | CRARTING CRARTING          | 10000   |
|                   | 1000    | The same of the same same                                                                                                    | 100      | 10.000  | PERSONAL PROPERTY.     | (Including)                                                                                                    | -1-0-010                                                                                                    | -           | 181       |           | 1000    | CARACTERS CREWNINGS        | 1000    |
|                   | 1000    | Maglinerents / 1994 - Hand                                                                                                    | 100      |         | Contraction of Street  | - Manageria                                                                                                    | a chuiste                                                                                                    | -           | 181       |           | 1000    |                            | -       |
|                   | 1.000   | Section of Association                                                                                                    | 1981     |         | Tradition ( Sec.)      | <b>WARTER</b>                                                                                                    |                                                                                                    | -           | 181       |           | 10000   | CARDONIA CREAT LAND        | -       |
|                   | 1000    | Reprinting 1 1998 - march                                                                                                    | 100      |         | Transmission of States | -Transferra                                                                                                    | - i - de la francés de la factoria de la factoria d | -           | 181       |           | 10000   |                            | 1000    |
|                   | 10.000  | Manufactory - High Street                                                                                                    | 100      |         | Talanta - San          | -Westman                                                                                                    | 111000                                                                                                    | 141         | 181       |           | 10000   | many data many salar       | 1000    |
|                   | 1.0.000 | Web                                                                                                    | 1994     |         | Training of the        | - Westman                                                                                                    | 1.00.000                                                                                                    | - 44        | 181       |           | 10000   | SARONIN STREET             | -       |
|                   | 1.0.000 | Web and the second                                                                                                    | 100      |         | Transmiss officer      | -Westmann -                                                                                                    | 11101010                                                                                                    | 141         | 181       |           | 10000   | cash will drive bill.      | 10000   |
|                   | 1.6.6.6 | Additioning - 2771 march                                                                                                    | 1041     | 100     | Taken States           | -Westmann -                                                                                                    | 11101010                                                                                                    | -           | 181       |           | 10000   | -sate and cater cate       | 10000   |
|                   | 1.000   | Application and applied                                                                                                    | 100      |         | Transmiss / Real       | -Westmann -                                                                                                    | - Libraria                                                                                                    | 141         | 181       |           | 1000    | CARDONNI CRIMINAL          | 1000    |
|                   | 10.000  | Appliances - diffile - march                                                                                                    | 100      |         | Contraction ( News)    | - Manageria                                                                                                    | -1-0-010                                                                                                    |             | 181       |           | 10000   |                            | -       |

8. If you have additional license CCKeys that you would like to host on the same computer, repeat steps 4-7 above to add the additional CCKeys.

Note: This process only needs to be done once. All computers running the Materialise software (clients) will be connected to the host computer to access the Floating License Server. The License Administrator software on the host computer can be used to control the Floating License Server.

#### Connecting your Materialise Software to the Floating License Server

The Materialise software being licensed can be installed on multiple machines (clients). Once the software is installed on the client computers, it will need to be connected to the Floating License Server on the host computer.

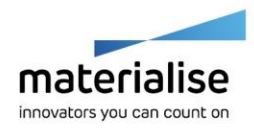

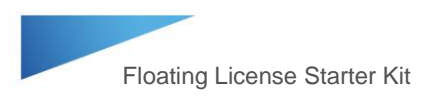

- 1. Download the Materialise software installer from the provided link (i.e. Mimics Innovation Suite or Mimics inPrint).
- 2. Install the software on the client computer(s).
- 3. Open the software. Note: For the Mimics Innovation Suite, open Mimics.
- 4. From the Key Request Wizard, choose Floating License Server, and click Next.

| Key Request Wizard |                                                                                                    | ×  |  |  |  |  |  |  |
|--------------------|----------------------------------------------------------------------------------------------------|----|--|--|--|--|--|--|
| materialise        | Welcome to registration wizard<br>This wizard will guide you through the Mimics Medical registration process.<br>To get started please choose one of the registration options below and click<br>Next'. |    |  |  |  |  |  |  |
|                    | <ul> <li>Evaluation</li> <li>Choose this option to evaluate Mimics Medical.</li> </ul>                                                                                                    |    |  |  |  |  |  |  |
|                    | License<br>Choose this option to activate your Mimics Medical copy.                                                                                                    |    |  |  |  |  |  |  |
|                    | Floating License Server     Connect to a Floating License Server installed on a network.                                                                                                    |    |  |  |  |  |  |  |
|                    | Show license and system information                                                                                                    |    |  |  |  |  |  |  |
|                    |                                                                                                    |    |  |  |  |  |  |  |
|                    | < Back Next > Cancel He                                                                                                    | lp |  |  |  |  |  |  |

5. Click the "Add a Server" button.

| Key Request Wizard          |                       |                 |                                                                                      |
|-----------------------------|-----------------------|-----------------|--------------------------------------------------------------------------------------|
|                             | Floating license serv | ers registered: |                                                                                      |
| materialise                 | IP address            | IP port         | Description                                                                          |
| innovators you can count on |                       |                 |                                                                                      |
|                             |                       |                 |                                                                                      |
|                             |                       |                 |                                                                                      |
|                             |                       |                 |                                                                                      |
|                             |                       |                 |                                                                                      |
|                             |                       |                 | Add a server                                                                         |
|                             |                       |                 | Add a server Remove the selected server                                              |
|                             |                       |                 | Add a server           Remove the selected server           Edit the selected server |
|                             |                       |                 | Add a server       Remove the selected server       Edit the selected server         |
|                             |                       |                 | Add a server           Remove the selected server           Edit the selected server |
|                             |                       |                 | Add a server          Remove the selected server         Edit the selected server    |
|                             |                       | < Bark          | Add a server       Remove the selected server       Edit the selected server         |

6. Confirm the IP address and IP port number. Click Test.

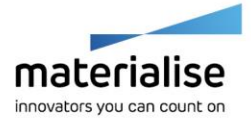

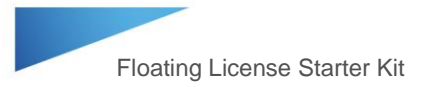

| Key Request Wizard          |               |                                                                                                    |
|-----------------------------|---------------|----------------------------------------------------------------------------------------------------|
| materialise                 | Add a license | server                                                                                                    |
| innovators you can count on | IP port:      | 0 (0 for default)                                                                                                    |
|                             | Description:  |                                                                                                    |
|                             |               | Test                                                                                                    |
|                             |               | Please use the License Administrator tool provided along with the<br>Floating License Server installation to register floating licenses. |
|                             |               | < Back Next > Cancel Help                                                                                                    |

Note: Typically the IP address can be left as "localhost" and the software will be able to identify the Floating License Server on the network. If this does not work, than you can enter the static IP address of the host computer.

7. You will receive a message if the connection to the Floating License Server was successful. Click OK, and go through the remaining pages of the Key Request Wizard clicking Next until the process is finished.

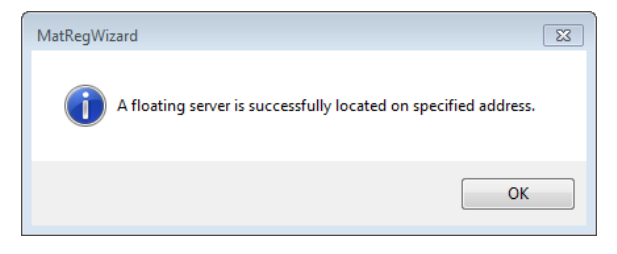

8. Repeat these steps for the remaining computers running Materialise software to connect them to the Floating License Server on the host machine. Note: The licensed software can be installed on the host PC itself and connected to the Floating License Server with the same process as above.

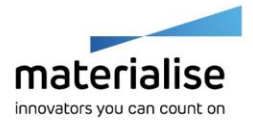

# How to Check When a Floating License Key File is Going to Expire

- 1. To check when a current key file is going to expire, open the License Administrator software on the host computer.
- 2. In the left column under the Installed servers, highlight the Floating Server. In the right window, your module licenses will appear with the number of days left on the license key file.

|                              |               |                                                                                                    |          |         |                                                                                                    |                                                                                                    |                   |             |           |           |       |                                                                                                    | نصر للله إيد |
|------------------------------|---------------|----------------------------------------------------------------------------------------------------|----------|---------|----------------------------------------------------------------------------------------------------|----------------------------------------------------------------------------------------------------|-------------------|-------------|-----------|-----------|-------|----------------------------------------------------------------------------------------------------|--------------|
| Server Licenses Logging Help |               |                                                                                                    |          |         |                                                                                                    |                                                                                                    |                   |             |           |           |       |                                                                                                    |              |
| 😱 属 📴 🛛 Computer ID          | E 1000 - 1010 | 100000000000000000000000000000000000000                                                                                                    | Copy 🔼   |         |                                                                                                    |                                                                                                    |                   |             |           |           |       |                                                                                                    |              |
| Installed servers            | ID            | Module                                                                                                    | Platform | Version | Туре                                                                                                    | Floating/Local                                                                                                    | Start Date        | Period (dd) | Days Left | Max Users | Usage | Product Key                                                                                                    | Counter      |
| Local Server 6.0             |               | - Banna                                                                                                    | 1991     | 1200    | Conception (State)                                                                                                    | - State of the state of the sta | 111001000         | -           | 181       |           | 10000 | 1000 000 1000 1000                                                                                                    |              |
| Floating Server              |               | Addresses - Includes - Address                                                                                                    | 100      | 10.000  | Contraction of State                                                                                                    | (Westmin)                                                                                                    | -1-0101           | -           | 181       |           | 1000  | CRARY GEL CREW CREW                                                                                                    | 1000         |
| Remote servers               |               | And a second second sec | 1991     | 1000    | Solution (Sec.)                                                                                                    | -Westman                                                                                                    | 1110100           | -           | 181       | 10        | 10000 | And the second second                                                                                                    | 10000        |
| localhost                    |               | - Transfer ( Manual )                                                                                                    | 100      |         | Contraction of State                                                                                                    | <b>Western</b>                                                                                                    | -1                | -           | 181       | 10        | 10000 | CARLO STATE CARLS                                                                                                    | 10000        |
|                              |               | Frank Mercu Physics                                                                                                    | 100      | 18.66   | PERSONAL PROPERTY.                                                                                                    | -Transferran                                                                                                    | -1-01-010         | -           | 181       | -         | 1000  | CRARY WILL CREW LARKS                                                                                                    | 1000         |
|                              | 188           | CONTRACT OF BRIDE                                                                                                    | 100      | 10.000  | Contraction - Magaz                                                                                                    | -Westerney                                                                                                    | -1-08-0416        | -           | 181       | 10        | 10000 | 12220-1221-1222                                                                                                    | 10000        |
|                              | 1844          | Constant - Manual C                                                                                                    | 1000     | 10.00   | Contractory ( New )                                                                                                    | <b>Western</b>                                                                                                    | - I calculate     | -           | 181       |           | 10000 | CARLONIA CRANTING                                                                                                    | 10000        |
|                              |               | Concession - Margane and Concession                                                                                                    | 1000     | 10.00   | Contraction ( March                                                                                                    | Transfer                                                                                                    |                   | -           | 181       |           | 10000 |                                                                                                    | 10000        |
|                              | -             | General - 48 - Advancements                                                                                                    | 1000     | 1000    | Column - Num                                                                                                    | <b>Western</b>                                                                                                    | -1-100            | -           | 181       |           | 1000  | make data optimisation                                                                                                    | 1000         |
|                              | 100.00        | Addressed - maining - address                                                                                                    | 100      | 1.0.00  | Concession (Special                                                                                                    | (Annalised)                                                                                                    | -1-00000000       | -           | 181       |           | 1000  | CRARCELLING CARL                                                                                                    | 1000         |
|                              |               | CONTRACT CONTRACT                                                                                                    | 100      | 10.000  | Contraction of States                                                                                                    | -Wanterland                                                                                                    | -1-1-01-01-04-    | -           | 181       |           | 1000  | canalo dell'optimi chila-                                                                                                    | 1000         |
|                              |               | WARDER & WARDINGS                                                                                                    | 100      | 1000    | Contraction of State                                                                                                    | <b>Western</b>                                                                                                    | 111001000         | -           | 181       | 10        | 10000 | CREAT VALUE AND CARD.                                                                                                    | 10000        |
|                              | 1000          | Manager (1974) - Changes and                                                                                                    | 100      | 1000    | THE OWNER WHEN                                                                                                    | (Reality)                                                                                                    | -1-001000         | -           | 181       | 10        | 1000  | CRART BELL CREW LARK                                                                                                    | 1000         |
|                              | 1000          | Address of the state of the state of the sta | 100      | 10.00   | Contraction of State                                                                                                    | - House and                                                                                                    | -1                |             | 181       |           | 1000  |                                                                                                    | 1000         |
|                              | 1000          | Constant Charge of Manager, and                                                                                                    | 100      | 10.000  | Contractory of Street,                                                                                                    | <b>Western</b>                                                                                                    | - to opposite the | -           | 181       |           | 1000  |                                                                                                    | 1000         |
|                              | 1000          | Concession of Managers of Street, or Street, or other                                                                                                    | 1000     | 10.00   | Contraction ( New )                                                                                                    | <b>Western</b>                                                                                                    | - Company         |             | 181       |           | 1000  |                                                                                                    | 1000         |
|                              |               | - increase / Manual / Manual /                                                                                                    | 100      | 10.000  | Contraction (State)                                                                                                    | (Internet in the second second s                                                                                                    | - h - monthly     | -           | 181       |           | 1000  | many data on a same                                                                                                    | -            |
|                              | 1000          | -response - Management - Management                                                                                                    | 100      | 10.000  | Contraction (State)                                                                                                    | (Second Second                                                                                                    | -1-00000000       | -           | 181       |           | -     | CRARCELL CREEK CARE                                                                                                    | 1000         |
|                              | 1000          | income - Balancerent - Balancere                                                                                                    | 100      | 10.000  | Statements (Sec.)                                                                                                    | - Manageria                                                                                                    | 11100-000         | 1           | 181       |           | 1000  | CARDONNI CREME AND                                                                                                    | 10000        |
|                              | 1000          | -investory (Management / Without and                                                                                                    | 100      | 1.0.000 | Contraction ( Margaret                                                                                                    | - Normal State                                                                                                    | 11100-000         | ÷.          | 1.0       |           | 1000  |                                                                                                    | 10000        |
|                              | 1000          | Contractory of States of Street, Street, Stree | 100      | 10.000  | Contraction of States                                                                                                    | - Street and                                                                                                    | -1-0-010          | 2           | 181       |           | -     | COMPANY AND INCOME.                                                                                                    |              |
|                              | 1000          | And Converse ( 1992 - Street )                                                                                                    |          |         | Contraction of Street                                                                                                    | - House and                                                                                                    | -1-0-010          | 2           | 100       |           | 1000  |                                                                                                    |              |
|                              | 11111         | Start Courses   Second Startments                                                                                                    | 100      |         | Contractory (Street)                                                                                                    | Contraction of the local division of the local division of the loc | - A - B - Arra    | 2           |           |           | -     | CARACINEL CREAT LARS                                                                                                    |              |
|                              | 10000         | Barrissian Hills - martin                                                                                                    | 100      |         | Contraction (Street)                                                                                                    | and the second second sec                                                                                                    | - A - March 1997  |             |           |           | -     |                                                                                                    |              |
|                              | 10.000        | Statute and statute                                                                                                    | 100      |         | Contraction (Sec.)                                                                                                    |                                                                                                    |                   | 2           |           |           |       | cardeniari caracitata                                                                                                    | _            |
|                              | 1.0.000       | State of the second second second                                                                                                    | 100      |         | Contraction (State)                                                                                                    | and the second second s |                   |             |           |           |       | CRARCELL CREW LARS                                                                                                    |              |
|                              | 1.0.000       | State of the second of the second                                                                                                    | 100      |         | Contraction (Section)                                                                                                    | Contract of the local division of the local division of the local  |                   |             |           |           |       | CARDONNEL CREAT CARD                                                                                                    |              |
|                              |               | And Concept - Party succession                                                                                                    | 100      |         | Contraction of the second                                                                                                    | and the second second sec                                                                                                    |                   |             |           |           |       | CARRONAL CRASH CARR                                                                                                    |              |
|                              |               | Bag internet Billington                                                                                                    | 100      |         | Contraction of the local of the local of the | Concerning of the second                                                                                                    |                   |             |           |           |       | Contraction of the second                                                                                                    |              |
|                              |               | Station of the second                                                                                                    | 100      |         | Contraction of the                                                                                                    | and the second second sec                                                                                                    |                   |             |           |           |       | Carden and Carden and                                                                                                    |              |
|                              | 1.000         | AND COLUMN TO AND A DESCRIPTION OF                                                                                                    | 100      |         | Construction of States                                                                                                    | 100000                                                                                                    | 1.4.4.4           |             | 100       |           | 1000  | COMPLETE OF COMPLETE OF COMPLO | 1000         |

Note: Users using the Materiliase software on client computers will begin to be warned that the license key file is nearing expiration approximately 2 weeks before the key file expires. It is recommended that the key file is updated before this two week window to ensure that users do not see the expiration warning. If a client user tries to update the license on the client machine, they can cause an error with the license which may require contact with Materialise support to resolve the issue.

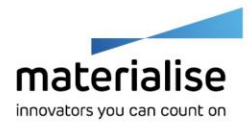

# How to Generate a New Key File when a Floating License Key File is Expiring

When a key file is close to expiring, a new key file will need to be pulled. We advise that new key files are pulled 3 weeks before the current key file expires so that client users are not warned about the upcoming expiration. To pull a new key file, use the following steps:

- 1. Open the Materialise License Administrator (Start > All Programs > Materialise Software > License Administrator).
- 2. In the left column under the Installed servers, highlight the Floating Server.

| Cicense Administrator                                                    |        |                                                                                                    |          |         |                          |                                                                                                    |                                         |             |           |           |         |                          |         |
|--------------------------------------------------------------------------|--------|----------------------------------------------------------------------------------------------------|----------|---------|--------------------------|----------------------------------------------------------------------------------------------------|-----------------------------------------|-------------|-----------|-----------|---------|--------------------------|---------|
| Server Licenses Logging Help                                             |        |                                                                                                    |          |         |                          |                                                                                                    |                                         |             |           |           |         |                          |         |
| 📑 属 🏣   Computer ID                                                      | -      | AND ADDRESS OF                                                                                                    | Copy 🔼   |         |                          |                                                                                                    |                                         |             |           |           |         |                          |         |
| 📮 Installed servers                                                      | ID     | Module                                                                                                    | Platform | Version | Туре                     | Floating/Local                                                                                                    | Start Date                              | Period (dd) | Days Left | Max Users | Usage   | Product Key              | Counter |
| - Local Server 60<br>- Toolang Server<br>- Remote servers<br>- localhost | 100    | Rena                                                                                                    | 1881     | 1881    | Contraction - There      | -Transferran                                                                                                    | 11100300                                | -           | 181       |           | 100000  | 12220-001-0010-0028      | 100000  |
|                                                                          | 100    | Additional contract - service                                                                                                    | 1861     | 10.000  | Protection, Phone        | -Transferran                                                                                                    | +++                                     | -           | 181       |           | 10000   | Internet in the state    | 10000   |
|                                                                          |        | BREAK CONTRACTOR                                                                                                    | 1991     | 1991    | Transmiss - Page         | -100000-0                                                                                                    | 1181314                                 | +           | 181       | ÷.        | 10000   | 1200-001-000-008         | 10000   |
|                                                                          | - 100  | - Distanti - Manadi                                                                                                    | 1081     | 10.000  | Protocolistic Protocoli  | -Tables                                                                                                    | +++++++++++++++++++++++++++++++++++++++ | -           | 181       |           | 10000   | 122201-001-00100-0002-   | 100000  |
|                                                                          | 1881   | -manage - Melanow - Manager-                                                                                                    | 1861     | 18.66   | TORONO COM               | 100000                                                                                                    | 11000                                   | -           | 181       |           | 10000   | same and shares and      | 100000  |
|                                                                          | 188    | 100000-100000                                                                                                    | 1881     | 19.66   | PERMIT PROF              | -Holdhan                                                                                                    | 1100010                                 | -           | 181       |           | 100.000 | CARANTERS CARANTERS      | 10000   |
|                                                                          | 1841   | - in sector - Westmann                                                                                                    | 1881     | 10.00   | Problem (Prof.)          | The second second secon | 1110101                                 | -           | 181       |           | 10000   | 12.551 (01) (210) (35)   | 10000   |
|                                                                          | -      | - Transfer / West- surrant                                                                                                    | 1991     | 19.66   | Committee (Herri         | Westing.                                                                                                    | 1100.000                                | -           | 181       |           | 10000   | 1888/1811-1816-1858      | 10000   |
|                                                                          | 1996   | Second                                                                                                    | 1001     | 18441   | Charles and Charles      | -Tradition                                                                                                    | 110000                                  | -           | 181       |           | 10000   | ready first reader takes | 10000   |
|                                                                          | 1811   | Additional containing a second                                                                                                    | 1861     | 10.000  | Protection - There       | -Transferran                                                                                                    | +++                                     | -           | 181       |           | 10000   | CARLEND INTO AND         | 10000   |
|                                                                          | 100    | - Contractor - Contractor                                                                                                    | 1981     | 18.000  | Transmiss - Barr         | -Transferra-                                                                                                    | +18:314                                 | -           | 181       | - H       | 10000   | rash ini inin ikiki      | 10000   |
|                                                                          | 18191  | History / Headings                                                                                                    | 1001     | 1000    | CONTRACTOR OF THE        | The second second                                                                                                    | 11101010                                | -           | 181       |           | 10000   | casar iki inter tata-    | 100000  |
|                                                                          | 184    | Allowing (1974) - Handlook                                                                                                    | 1881     | 1000    | TOTAL ADDRESS OF TAXABLE | The second second                                                                                                    | 10100-010                               | -           | 181       |           | 10000   | CARDYNESS CREWN ARE      | 100000  |
|                                                                          | 1888   | Address of the state of the state of the sta | 1881     | 10.00   | CONTRACTOR OF STREET     | -Westerlag                                                                                                    | -1-0-014                                | -           | 181       |           | 100.000 | CARRYNNI (BERNINSE)      | 10000   |
|                                                                          | 184    | CONTRACT OF BRIDE OF BRIDE AND                                                                                                    | 100      | 10.00   | Contraction ( March      | <b>Westman</b>                                                                                                    | 11100-000                               | -           | 181       |           | 10000   | CARDY NOT CERTIFICATE    | 100000  |
|                                                                          | 184    | Company of Marcon & Standard & Madeinani                                                                                                    | 1981     | 12.65   | Contraction (Mage)       | Westing.                                                                                                    | 11100-010                               | -           | 181       |           | 10000   | 12220-011-0200-0202      | 100000  |
|                                                                          | -84    | -incente / Harry / Hastinger                                                                                                    | 1001     | 10.00   | Charlense Charles        | -Transferran                                                                                                    | 1100.000                                | -           | 181       |           | 100000  | cash (ini cata) (ata)    | 10000   |
|                                                                          | 1000   | - treasure / Heavier / Heavier)                                                                                                    | 1861     | 10.00   | Contraction, Chart       | - Westman                                                                                                    | 11101010                                | -           | 181       |           | 10000   | CRARY REF. (RES. 1883)   | 10000   |
|                                                                          | 1841   | Trans Web- on the - Webbare                                                                                                    | 100      | 1.0.00  | CONTRACTOR OF STREET     | -Westman                                                                                                    | 110.00                                  | -           | 181       |           | 100000  | CARDY TOTAL CARDY CARDS  | 10000   |
|                                                                          | 1000   | - transmist - Magazinesta - Mitalain and                                                                                                    | 100      | 1.4.65  | CONTRACTOR OF THE OWNER. | <b>Westman</b>                                                                                                    | 11101010                                | -           | 181       |           | 100000  | casar 661 menor casa-    | 100000  |
|                                                                          | 184    | Transaction and the second second                                                                                                    | 1861     | 10.00   | PERSONAL PROPERTY.       | -Transferran                                                                                                    | 10100-000                               | -           | 181       |           | 10000   | CREAT WALL CREAT LABOR.  | 104000  |
|                                                                          | 1000   | Magilian and 1988 - Associ                                                                                                    | 100      |         | CONTRACTOR OF STREET     | -Westerney                                                                                                    | - a causion                             | -           | 181       |           | 1000    | CREAT FREE CREAT CREAT   | 10000   |
|                                                                          | 11100  | Station of the second state of the second                                                                                                    | 100      |         | Contractory ( March      | <b>Western</b>                                                                                                    | 11100-000                               | -           | 181       |           | 10000   | CARACIPAL CARACIPAL      | 10000   |
|                                                                          | 1144   | Read-oncease - States - manual                                                                                                    | 1994     | 1000    | Contraction - March      | Transferra                                                                                                    | 11100-010                               | -           | 181       |           | 10000   | CARACTERS CONTRACTOR     | 1000    |
|                                                                          | 10.485 | MARTING CONTRACTOR                                                                                                    | 1000     |         | Contraction - Name       | (Income of the local data in the local data in t | 111000                                  | -           | 181       |           | 1000    | made the state state.    | 1000    |
|                                                                          | 11.000 | WAR- COURSE - MARKED                                                                                                    | 1861     | 100     | Training of the          | -Transferration                                                                                                    | -Linearce                               | -           | 181       |           | 10000   | SARY SHI STATE           | 1000    |
|                                                                          | 10.000 | WAR- county i will be made                                                                                                    | 100      |         | Training officer         | -Westmann -                                                                                                    | 110.000                                 | -           | 181       |           | 10000   | and the state of the     | 10000   |
|                                                                          | 1624   | And occupy Prevande                                                                                                    | 1041     |         | Training of the          | - Westmann                                                                                                    |                                         | -           | 181       |           | 10000   | make with ratio case.    | 100000  |
|                                                                          | 11.000 | And occupy of the space                                                                                                    | 1991     |         | Traditional Contract     | - Wooddalaw                                                                                                    |                                         | 14          | 181       |           | 10000   | SALVANI SIN LAS          | 1000    |
|                                                                          | 12.46  | Assistant and in south                                                                                                    | 100      |         | Contraction of Street,   | - Westerney                                                                                                    | - a calcara                             | -           | 181       |           | 10000   | CRARY SECTORES LARS      | 10000   |
|                                                                          |        | and the second second se                                                                                                    | 1000     |         |                          |                                                                                                    |                                         |             |           |           |         | States and states in the |         |
|                                                                          |        |                                                                                                    |          |         |                          |                                                                                                    |                                         |             |           |           |         |                          |         |
| Connected to server                                                      |        |                                                                                                    |          |         |                          |                                                                                                    |                                         |             |           |           |         |                          |         |

3. From the Licenses menu, choose Auto Update License.

| License Ac | dministrator        |                |                                                                                                    |          |         |                                      |
|------------|---------------------|----------------|----------------------------------------------------------------------------------------------------|----------|---------|--------------------------------------|
| Server Li  | censes Logging Help |                |                                                                                                    |          |         |                                      |
| i 🖪 🖳 🖾    | Add                 | - 1000 - 10-14 | 100000000000000000000000000000000000000                                                                                                    | Copy     |         |                                      |
|            | Refresh             | ID             | Module                                                                                                    | Platform | Version | Туре                                 |
| 🚨 فلم      | Show Users          |                | - Million Contraction of Contraction of Contractio | -        | 1.4.4.  | Testevales, There                    |
| L. E       | Delete              |                | Addresses - manage - and                                                                                                    | 1861     | 10.00   | Polester, New                        |
| Rem        |                     |                | Allowing of Program.                                                                                                    | 1981     | 1994    | Tomation - Base                      |
| lo 🗖       | Properties          | -990           | Contract ( Marcol )                                                                                                    | 1081     | 10.000  | Training in the                      |
|            | Auto Update License | -88            | Transfer - Mercury of Mary 6                                                                                                    | 1881     | 18.66   | PERMIT                               |
|            |                     | 188            | 100461 / 10054                                                                                                    | 1881     | 19.65   | TO DEVANIST PROPERTY.                |
|            |                     | 184            | Contract ( Marcola)                                                                                                    | 1881     | 18.65   | TOURIST, TOU                         |
|            |                     |                | - Provide - Provide - second                                                                                                    | 1881     | 19.66   | 300000-300                           |
|            |                     | 1000           | Strength - 44 - Address with                                                                                                    | 1001     | 1844    | Holester, Here                       |
|            |                     |                | Addressed - country - married                                                                                                    | 1001     | 10.00   | Training in the                      |
|            |                     |                | - country or design                                                                                                    | 1881     | 18.000  | Toman - Barr                         |
|            |                     |                | Henry / Henry av                                                                                                    | 1041     | 1444    | Trainable riters                     |
|            |                     | 1000           | Annual Proceedings                                                                                                    | 100      | 444     | PERSONAL PROPERTY.                   |
|            |                     | -              | Address of the state                                                                                                    | 1000     | 10.000  | The state and the state of the state |
|            |                     | - 44.4         | Contract Charge ( Stational)                                                                                                    | 1000     | 10.00   | Contraction - New York               |
|            |                     |                | - Property - Manager, 1 (Specific - Manager, sp.                                                                                                    | 100      | 10.00   | Contraction of States                |

4. In the Automatic license update window, choose "Auto update for all Floating server CCK's", and click Start.

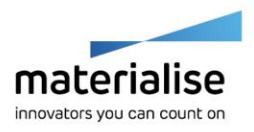

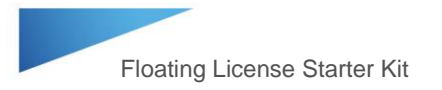

| Automatic license update                      | 1.01  | 22     |
|-----------------------------------------------|-------|--------|
| (a) Auto update for all Floating server CCK's |       |        |
| Auto update for the following CCK:            |       |        |
| · · · · · · · · · · · · · · · · · · ·         | -     | Paste  |
|                                               | Start | Cancel |
|                                               |       |        |

5. Your floating license will be listed in the Installed Licenses list of the Floating Server. You should see the Days Left or Version columns update when the new key file is pulled.

| License Administrator        |             |                                                                                                    | -        |         |                              |                   |                                         |             |           |           |         |                           |         |
|------------------------------|-------------|----------------------------------------------------------------------------------------------------|----------|---------|------------------------------|-------------------|-----------------------------------------|-------------|-----------|-----------|---------|---------------------------|---------|
| Server Licenses Logging Help |             |                                                                                                    |          |         |                              |                   |                                         |             |           |           |         |                           |         |
| 🖫 属 🟣   Computer ID          | 12:000 00.0 | 100000000000000000000000000000000000000                                                                                                    | Copy 🔼   |         |                              |                   |                                         |             |           |           |         |                           |         |
| Installed servers            | ID          | Module                                                                                                    | Platform | Version | Туре                         | Floating/Local    | Start Date                              | Period (dd) | Days Left | Max Users | Usage   | Product Key               | Counter |
| Local Server 6.0             |             | (Report                                                                                                    | 1881     | 1845    | Contraction of State         | - Bastron         | 11100-000                               | -           | (8)       |           | 100000  | 12221-001-0220-022        | 1000    |
| Floating Server              |             | Address of the second second                                                                                                    | 1861     | 18.00   | Contraction of States        | - Westman         | 11101010                                | -           | 181       |           | 10000   | CRARYNNI (RESIDENCE)      | 1000    |
| Remote servers               |             | House and the second second se | 1981     | -9211   | Transmiss - Barr             | -Transferan       | +++++++++++++++++++++++++++++++++++++++ | -           | 181       | -         | 10000   | case on case              | 1000    |
| localhost                    |             | - CONTRACT CONTRACTOR                                                                                                    | 1081     | 1.0.000 | Tolerables - their           | -Transferran      | 1100.010                                | -           | 181       | 10        | 10000   | casar iki istai ikaa-     | 10000   |
|                              | - 60        | -manage - Melanon - Samuels-                                                                                                    | 1861     | 1.8.66  | TOTAL ADDRESS OF TAXABLE     | The second second | 11100-010                               | -           | 181       | -         | 10000   | CARACTERI CRIMINAL        | 100.000 |
|                              | 188         | COMMON PROFESSION                                                                                                    | 1881     | 19.66   | The state data on the state  | -Westerlag        | -history                                | -           | 181       | 10        | 100.000 | CARRYNNI (BAR) (ARE       | 10000   |
|                              | 1841        | - in sector - Westernam                                                                                                    | 1981     | 1.0.000 | TORONO IN COMPANY            | Tradition .       | 11100-000                               | -           | 181       | -         | 10000   | CARDING STREET            | 10000   |
|                              |             | - Property 1984 - second                                                                                                    | 1681     | 10.000  | Company of the second        | Transferation     | 11101010                                | -           | 181       |           | 10000   | raak in an and            | 10000   |
|                              | 1000        | New York                                                                                                    | 1001     | 18441   | Toleration - Name            | -Transferran      | 1100.000                                | -           | 181       | -         | 10000   | ready bit who uses        | 1000    |
|                              | 1000        | Additional containing a second                                                                                                    | 1861     | 1.0.000 | Tolerables, Harri            | -Transferran      | +++                                     | -           | 181       | 10 C      | 10000   | saariii interdaa          | 1000    |
|                              |             | - Contractor - Contractor                                                                                                    | 1981     | 1.8.636 | Transmiss - Barr             | -Transferra-      | +18:314                                 | -           | 181       | -         | 10000   | raak ini ikin ikk         | 1000    |
|                              |             | - Million / Million                                                                                                    | 1081     | 1000    | Training of the              | The second second | 11101010                                | -           | 181       | 10        | 10000   | CARLONNI CRIMINAL         | 10000   |
|                              | 1000        | Allowing (1974) - Handlook                                                                                                    | 1881     | 1.8351  | TORONO CONTRACT              | The second second | 10100-010                               | -           | 181       | 10        | 10000   | CARLORN COMPLEX           | 100.000 |
|                              | 1000        | Addressed ( Michige - Miller                                                                                                    | 1881     | 10.001  | TO MANAGER PROPERTY.         | -Hospital         | 1100010                                 | -           | 181       | 10        | 1000    | caservici caterrista.     | 1000    |
|                              | 184         | Contract Charge / Manager                                                                                                    | 1981     | 1.0.000 | TORONO IN COMP.              | Tradition .       | 11100-000                               | -           | 181       | -         | 10000   | CARDY BILL CARDY LAND     | 10100   |
|                              | 100         | -brooks / Wherea / Stands / White on                                                                                                    | 1661     | 10.000  | Complete State               | Translation -     | 11100-010                               | -           | 181       |           | 10000   | raak in and the           | 10000   |
|                              | -84         | -incente / Harry / Hasteval                                                                                                    | 1001     | 1.0.000 | Training Charles             | -Transferran      | 1100.000                                | -           | 181       | -         | 10000   | cashrini ann chia         | 1000    |
|                              | 100.00      | - treasure / Heavier / Heavier)                                                                                                    | 1861     | 18.00   | Training of the              | - Westman         | 11101010                                | -           | 181       |           | 10000   | CRARYNNI (RESIDENCE)      | 1000    |
|                              | 1000        | Trans Web- on the - Webbare                                                                                                    | 1001     | 1.0.000 | Transmiss / Barr             | -Westman          | 110.00                                  | -           | 181       |           | 10000   | CARRY ONLY MANY CARRY     | 1000    |
|                              | 1000        | - transmist - Magazinesta - Mitalain and                                                                                                    | 100      | 1.0.000 | Tradeutation ( Bear)         | <b>Westman</b>    | 11101010                                | -           | 181       | 10        | 10000   | casar 601 catar cata      | 10000   |
|                              | 1000        | Transfer Anno Sections                                                                                                    | 1861     | 1.0.000 | Tradition ( Real)            | -Property and     | 10100-000                               | -           | 181       | 10        | 10000   | CARDYNESS (BASIS) (BASIS) | 100.000 |
|                              | 1000        | And increased in the respect                                                                                                    | 1001     | 100     | Traditional Contract         | -Westerlag        | 11000                                   | -           | 181       | 10        | 1000    | CARDYNNI CENNILLAND       | 1000    |
|                              | 1.1.64      | Water over the second of the second                                                                                                    | 1981     | 1000    | Tradition ( Real)            | <b>Westman</b>    | 11100-000                               | -           | 181       |           | 10000   | CARDY NOT CERTIFICATE     | 1000    |
|                              | 1044        | Water-scored - Water- country                                                                                                    | 1001     | 100     | Contraction ( Mage)          | -Westman          | 11100-010                               | -           | 181       |           | 10000   | 12220-001-0200-020-       | 10000   |
|                              | 10.881      | WAR- COURSE - COURSE ADDRESS                                                                                                    | 1001     | 1000    | -Roberts - Harris            | <b>Westman</b>    | 1110000                                 | -           | 181       |           | 10000   | CRARY GOL CRARE (ARE)     | 1000    |
|                              | 12.000      | White county will be beautiful                                                                                                    | 1861     | 1000    | Training of the              | - Westman         | 11101010                                | -           | 181       |           | 10000   | CRARY SHI - PART AND      | 1000    |
|                              | 10.000      | When encode a state of the second                                                                                                    | 100      | 1.00    | Transmiss - Barr             | -Westman          | 110.00                                  | -           | 181       | 10        | 10000   | ARE THE REPORT            | 10000   |
|                              | 1888        | And occupy of the same                                                                                                    | 100      | -       | Tolerables - there           | -Westmann -       | 11101010                                | -           | 181       | 10        | 10000   | CARACINE INTELLIGE        | 100000  |
|                              | 12.000      | Residence Private                                                                                                    | 1881     | 100     | Training Contract            | The second second | -1-01-010                               | -           | 181       | -         | 10000   | SAME WE STREET            | 100000  |
|                              | 10.440      | And income and in cases                                                                                                    | 1881     | 100     | The subscription of the same | -Westerney        | -1-0-010                                | -           | 181       |           | 100400  | CREAT WALL BEFORE AND     | 1000    |
|                              |             |                                                                                                    |          |         |                              |                   |                                         | -           |           |           |         |                           |         |
|                              |             |                                                                                                    |          |         | 1                            |                   |                                         |             |           |           |         |                           |         |
| lected to server             |             |                                                                                                    |          |         |                              |                   |                                         |             |           |           |         |                           |         |

6. Your key file has been updated. We recommend that you make a note of the next expiration date so that the key file can be updated at the necessary time.

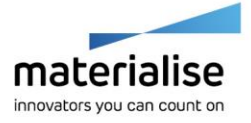

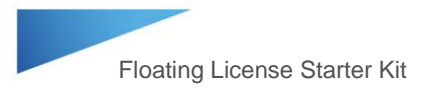

### How to Upgrade to the Latest Version of the Software

- 1. Go to https://passwords.materialise.com/
- 2. Type in your CCKey in the box provided (include the dashes).

| Go to materialise.com                                                                                                    |                                                                                                    |                                                                      |                                                                 | EN FR DE 中文 日本語                                                               |
|----------------------------------------------------------------------------------------------------|----------------------------------------------------------------------------------------------------|----------------------------------------------------------------------|-----------------------------------------------------------------|-------------------------------------------------------------------------------|
| materialise<br>Innovators you can count on                                                                                      | Online Password Generat                                                                               | ion                                                                  | V                                                               | Visit the Magics User Community<br>isit the Mimics Innovation Suite Community |
| Dear Materialise So                                                                                                    | ftware user,                                                                                          |                                                                      |                                                                 |                                                                               |
| Welcome to our web passw                                                                                                    | vords site. Below you can choose to vis                                                               | it the dedicated section for                                         | our Licensed software solutio                                   | ns or our Free software.                                                      |
| Licensed S<br>If you want to generate pas<br>( <sup>1</sup> ) or voucher code <sup>(2)</sup> below<br>Enter your CCKey/ vouchel | Software Solutions software of your Materialise software of Your CCKey code can be found on the rode: | r update your software by d<br>e Certificate of Authenticity<br>Subm | ownloading the latest version,<br>you received with your softwo | you can do this by entering your CCKey<br>are.                                |
| 1) your CCKey is a unique 16                                                                                                    | -character-long code linked to your Materi                                                            | alise Software license. This o                                       | ode can be found on the Certific                                | ate of Authenticity sent with each licensed                                   |
| 2) A voucher is also a unique<br>pre-determined Materialise lic                                                                 | 18-character-long code distributed by Mat<br>ensed software.                                          | terialise or one of our trusted                                      | partners. A voucher code allows                                 | you to generate a (temporary) license for a                                   |
| Free Softw                                                                                                    | Pare<br>r activate a copy of our free software,                                                       | Free Software                                                        |                                                                 |                                                                               |

3. At the top of the page, click on the downloads link

| aterialise.com        |                            |                                         |          |                  |                                                                                                    | EN FR DE 中文    |
|-----------------------|----------------------------|-----------------------------------------|----------|------------------|----------------------------------------------------------------------------------------------------|----------------|
| tors you can count on | Online Password Generation |                                         |          |                  | Visit the Magics User Comn<br>Visit the Mimics Innovation Suite Comn                                                                                                    |                |
| v personal details    | License details            | Download                                | ds       |                  |                                                                                                    |                |
| cense det             | ails                       |                                         |          |                  |                                                                                                    |                |
|                       |                            |                                         |          |                  |                                                                                                    |                |
| CCK:                  |                            |                                         |          | Current version: |                                                                                                    | Platform:      |
| Module Na             | ime                        | Version                                 | Floating |                  | License                                                                                                    | End Date       |
| 100001                | 1911                       |                                         |          | -                |                                                                                                    | 100600         |
| 100000-000            | 1911                       |                                         |          | 90.000           |                                                                                                    | 1006000        |
| System ID:            |                            |                                         |          | Request version: | 1000                                                                                                    | V              |
|                       |                            |                                         |          |                  | and the second second se |                |
| Person:               | ►                          |                                         |          | Password till:   | 0.000                                                                                                    | ~              |
| Email:                |                            | 100100000000000000000000000000000000000 |          |                  |                                                                                                    |                |
|                       | HTML  Plain text           |                                         |          |                  |                                                                                                    | Emergency case |
|                       |                            |                                         |          |                  |                                                                                                    |                |

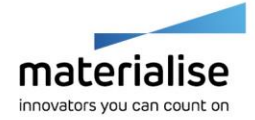

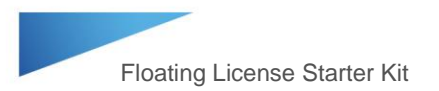

4. On the following page, choose the software and version number. In the next drop down window, choose the installer file, and then choose the country/region. Finally, click the Download button to begin downloading the software installer.

| Go to materialise.com                                                                            |                                                                                             |                                                     | EN FR DE 中文 日本語                                                                                                    |
|--------------------------------------------------------------------------------------------------|---------------------------------------------------------------------------------------------|-----------------------------------------------------|----------------------------------------------------------------------------------------------------|
| materialise                                                                                      | Online Password Ger                                                                         | eration                                             | Visit the Magics User Community<br>Visit the Mimics Innovation Suite Community                                                                            |
| View personal details                                                                            | License details                                                                             | Downloads                                           |                                                                                                    |
| Downloads                                                                                        | 5                                                                                           |                                                     |                                                                                                    |
| Dear Materialise Soft                                                                            | ware User,                                                                                  |                                                     |                                                                                                    |
| Use the drop-down m                                                                              | enus below to select and downlo                                                             | ad the latest versions of                           | Materialise's software.                                                                                                    |
| For customers with an<br>on-line password gen<br>password.                                       | n active maintenance contract, yo<br>eration system. For customers wi                       | u can download the late:<br>ho want to download add | st version of your licensed program and generate a new password via the<br>ititional software, you will need to activate the software using an evaluation |
| To request an evalual<br>• Download and inst<br>• Click 'Register' in ti<br>• Click 'Generate Re | ion password:<br>all the software<br>he loading screen<br>quest' in the screen that follows |                                                     |                                                                                                    |
| Please don't forget to<br>application will start a                                               | fill out the system ID. After receiv<br>utomatically.                                       | ving the password, you c                            | an enter the password in the registration window, click register, and the                                                                                 |
|                                                                                                  |                                                                                             | -                                                   |                                                                                                    |
| 10.0000-001-0000                                                                                 | ~                                                                                           |                                                     |                                                                                                    |
| 10.0000-000-000-000                                                                              |                                                                                             |                                                     |                                                                                                    |
| 1800 I                                                                                           | <b>Y</b>                                                                                    |                                                     |                                                                                                    |
| Download                                                                                         |                                                                                             |                                                     |                                                                                                    |
| Seems you are us                                                                                 | ing:                                                                                        | 1818                                                |                                                                                                    |
|                                                                                                  |                                                                                             |                                                     |                                                                                                    |

- 5. Once the installer is downloaded, install the software.
- 6. Finally, to activate the latest version of the software, the license key file must be updated. To do so follow the instructions in the How to Generate a New Key File when a Floating License Key File is Expiring section on page 10 to register a new key file. Note: Open the latest software version when updating the key file.

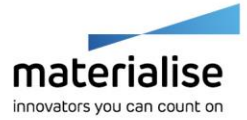

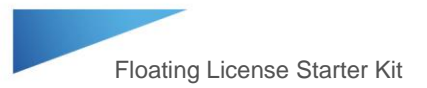

### Additional Information for Student Edition

The Mimics Student Edition files correspond to the various workflows in the Mimics Student Edition course book. The files are formatted for both Mimics and 3-matic and are restricted to the Mimics Student Edition software.

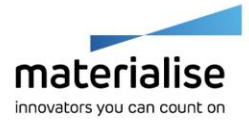

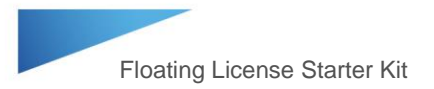

### Helpful Links

Recommended System Specs –

http://www.materialise.com/en/medical/software/mimics/system-requirements

Mimics User Community – <u>http://uc.materialise.com/mimics/</u>

Follow us online –

https://twitter.com/MaterialiseNV www.facebook.com/MaterialiseNV www.linkedin.com/company/materialise

Upcoming Materialise Events & Trainings – <u>http://www.materialise.com/events</u>

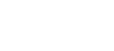

14/14

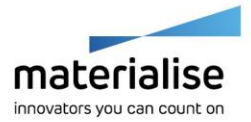